www.51testing.com

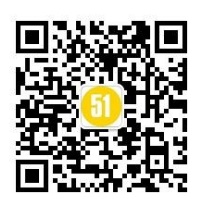

# Fiddler 常用功能总结

### 1、配置 host

目的:让电脑连接线下测试环境

方式: fiddler、Tools、Hosts,把要配置的 host 内容放进来,左上角的框里打勾, save。

## 2、连接代理

**目的:**抓包(<mark>抓线上环境的包,一定要关闭 fiddler 中配置的 host</mark>)

**方式:** Baidu\_wifi、显示高级选项、手动、输入自己的电脑的 ip、端口为 8888、保存、 连接该网络。

说明:(1)关于 ip: Fiddler 右上角有一个 Online, 这里的 ip 如果和电脑的 ip 不一致时以

这里的为准。

**(2)关于端口:** fiddler、Tools、FiddlerOptions、Connections,这里有端口号,如果 不是 8888, wifi 代理里的端口号以这里为准。

验证:操作手机,如果看到 fiddler 里展示手机上的请求到的接口,代理连接成功

关于 Https: Fiddler 里的设置如下面截图左所示。如果还不能抓到 https 的请求,需要

在手机上下载证书。在手机的浏览器中输入 172.22.155.144:8888(自己手机代理中设置的 ip 和端口),出现下图右的界面,点下面的连接下载证书即可。(有的手机不好用,可以尝试换手机或者换浏览器试试)

| Fiddler Options                                        | Q 🔋 🛈 🗟 13:23                                                                                                    |  |  |  |  |
|--------------------------------------------------------|----------------------------------------------------------------------------------------------------|--|--|--|--|
| General HTTPS Connections Gateway Appearance           | Fiddler Echo Service                                                                                                    |  |  |  |  |
| Fiddler is able to decrypt HTTPS sessions by re-signin | <sub>(</sub> Fiddler Echo Service                                                                                                    |  |  |  |  |
| Capture HTTPS CONNECTs                                 | GET / HTTP/1.1<br>Host: 172.2.155.74:8888<br>Promy-Commettion: keep-alive                                                                                                    |  |  |  |  |
| Decrypt HTTPS traffic Le                               | Accept: text/html.application/xhtml+wal.application/wnl;qu0.9,*/*;qu0.8<br>User-Agent: Worllw5:0 (timus: U: Android 4.4.4; zh-cn; Nexus 5 Build/XTUB4P) AppleWebKit/<br>D Accept-Encoding: gz10, deflate<br>Accept-Charset: utf-8, iso-8859-1, utf-16, 4;q=0.7 |  |  |  |  |
| from all processes 🔹                                   | This page returned a <b>HTTP/200</b> response<br>• To configure Fiddler a <del>pproverse proxy instead of</del> seeing this page, see <u>Reverse Proxy Setup</u><br>• You can download the <u>FiddlerRost certificate</u>                                      |  |  |  |  |
| Ignore server certificate errors                       |                                                                                                    |  |  |  |  |
| Check for certificate revocation                       |                                                                                                    |  |  |  |  |
| Skip decryption for the following hosts:               | _                                                                                                    |  |  |  |  |
|                                                        | -                                                                                                    |  |  |  |  |
|                                                        |                                                                                                    |  |  |  |  |

经过上面的几步, fiddler 就可以抓到 https 的请求。

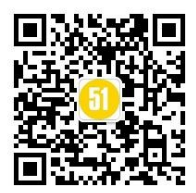

**原理:** 连接代理之后,请求需要经过 fiddler 去服务器拿数据,https 的请求需要验证证书,手机上下载证书之后经过 fiddler 的 https 请求就可以通过服务器的验证(仅供参考)

#### 3、设置断点

目的: 修改发送给服务器的参数或者修改从服务器返回的参数

方式: Fiddlers、Rules、AutomaticBreakpoints。可以设置请求前或请求后

#### 4、修改发送给服务器的参数值

(1)、断点设置为 beforeRequests。以话费充值为例

(2)、手机上点话费充值,电脑上点 Go (绿色的小按钮)

(3)、此时电脑上出现相应的包如下面第一个图,选中该包。看电脑右边的界面,如下面第二个图,在 webForm 中可以修改你想要改的值。改完之后,点下面的 Run toCompletion,手机上就会出现相应的请求对应的响应。

| 13                                      | } -        | HTTPS       | cq01-oceanvm-pool00     | /_u/wi                 | reless/promotion_query |            |
|-----------------------------------------|------------|-------------|-------------------------|------------------------|------------------------|------------|
|                                         |            |             |                         |                        |                        | -          |
| 1                                       | Statistics | Inspectors  | 🚿 AutoResponder 🛛 🔀 Con | nposer                 | 🔲 Filters 📃 Log 📑      | - Timeline |
| Head                                    | lers Te    | xtView Webi | Forms HexView Auth      | Cookie                 | s Raw JSON             | 2 设备未连接    |
| Que                                     | Name       |             |                         |                        | Value                  |            |
|                                         | SDKVer     |             | 1.5.2                   |                        |                        |            |
|                                         | OSType     |             | Android                 |                        |                        |            |
|                                         | ReqType    |             | 2                       |                        |                        |            |
|                                         | PackName   |             |                         | com.lenovo.powercenter |                        |            |
|                                         | AppVerCode |             |                         | 10020457               |                        |            |
|                                         | AppVerName |             | null                    |                        |                        |            |
|                                         | VerSubType |             |                         | Develop                |                        |            |
|                                         | AppTags    |             |                         | null                   |                        |            |
|                                         | Resolution |             | 1080x1920               |                        |                        |            |
|                                         | DPI        |             | 480                     |                        |                        |            |
|                                         | DevID      |             |                         |                        | 860486020561833        |            |
| 4-4-20000000000000000000000000000000000 |            |             |                         |                        |                        |            |

#### 5、修改返回值

(1)、断点设置为 AfterResponses。以话费充值为例

(2), 手机上点话费充值

(3) 此时电脑上出现相应的包,选中该包。看电脑右边的界面,如下面图,双击中间

的条目,点开TextView在里面可以修改你想要改的值。改完之后,点RuntoCompletion,

再点 Go (绿色的小按钮)手机上就会出现相应的结果。

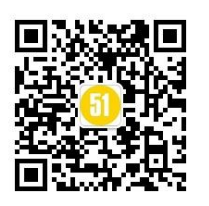

#### www.51testing.com

| L                                                                                          |                   |                           |                 | *                 |  |  |  |  |
|--------------------------------------------------------------------------------------------|-------------------|---------------------------|-----------------|-------------------|--|--|--|--|
| Breakpoint hit. Tamper, then:                                                              | Break on Response | Run to <u>C</u> ompletion | Choose Response | ···· <del>·</del> |  |  |  |  |
| Response is encoded and may need to be decoded before inspection. Click here to transform. |                   |                           |                 |                   |  |  |  |  |
| Get SyntaxView Transformer<br>Caching Cookies Raw                                          | Headers TextView  | ImageView He              | xView WebView   | Auth              |  |  |  |  |
| 100<br>◆□                                                                                  |                   |                           |                 |                   |  |  |  |  |
|                                                                                            |                   |                           |                 |                   |  |  |  |  |
|                                                                                            |                   |                           |                 |                   |  |  |  |  |
|                                                                                            |                   |                           |                 |                   |  |  |  |  |
|                                                                                            |                   |                           |                 |                   |  |  |  |  |